# CCTVMATE.com Part Code: LCD350

# Handy CCTV Camera Test Monitor

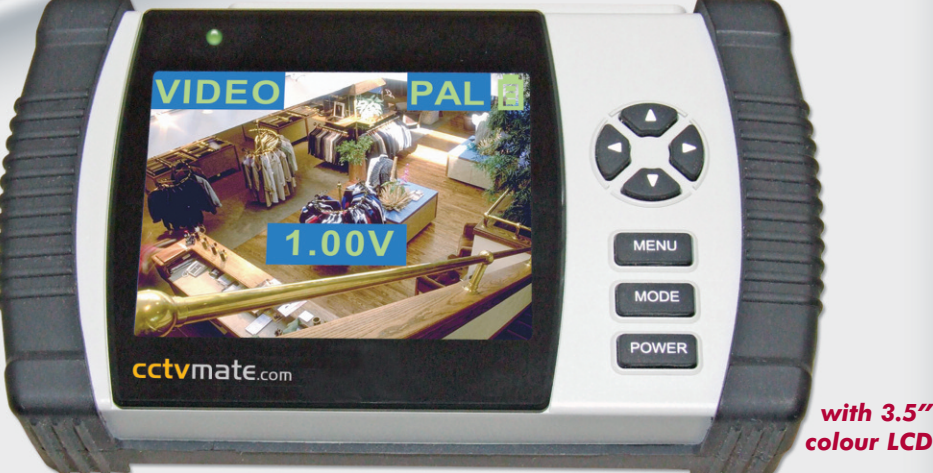

In addition to its basic function as a camera test monitor, the CCTVmate has a number of built in test meters and is a professional troubleshooting kit for any CCTV engineer.

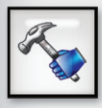

The CCTVmate test monitor is housed in a durable rubberised casing and supplied complete with wrist, neck and waist straps for secure one-handed or even hands-free control whilst being used up a ladder.

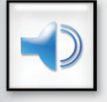

A built in speaker allows the audio output of a camera to be quickly and easily tested.

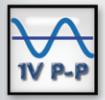

A built in video signal meter measures the camera's composite video signal and displays the reading over the camera's image on the LCD screen. A similar device can also measure the output of a connected microphone.

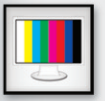

The CCTVmate also produces a 'Colour Bar' output to allow the checking and calibration of monitors.

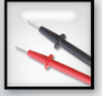

A built in volt meter can test the AC or DC voltage on power cables as well as testing for a break in the cables.

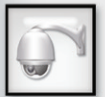

For a truly professional edge, the CCTVmate has an RS485 connection to allow full directional and zoom control of a connected PTZ without the use of a separate keypad.

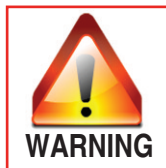

- 1. Do not connect this unit to other Input/Output devices when operating AC/DC measurement.
- 2. Do not conduct AC/DC power measuring when charging the battery.

### **Getting Started**

Before taking the CCTVmate out on its first job, please ensure that the unit is fully charged by using the charger supplied for 2-3 hours. This will allow up to 6 hours usage.

When the unit is charging the LED on the left above the LCD screen will display in RED. When the unit is powered up but not on charge, the LED will display in green.

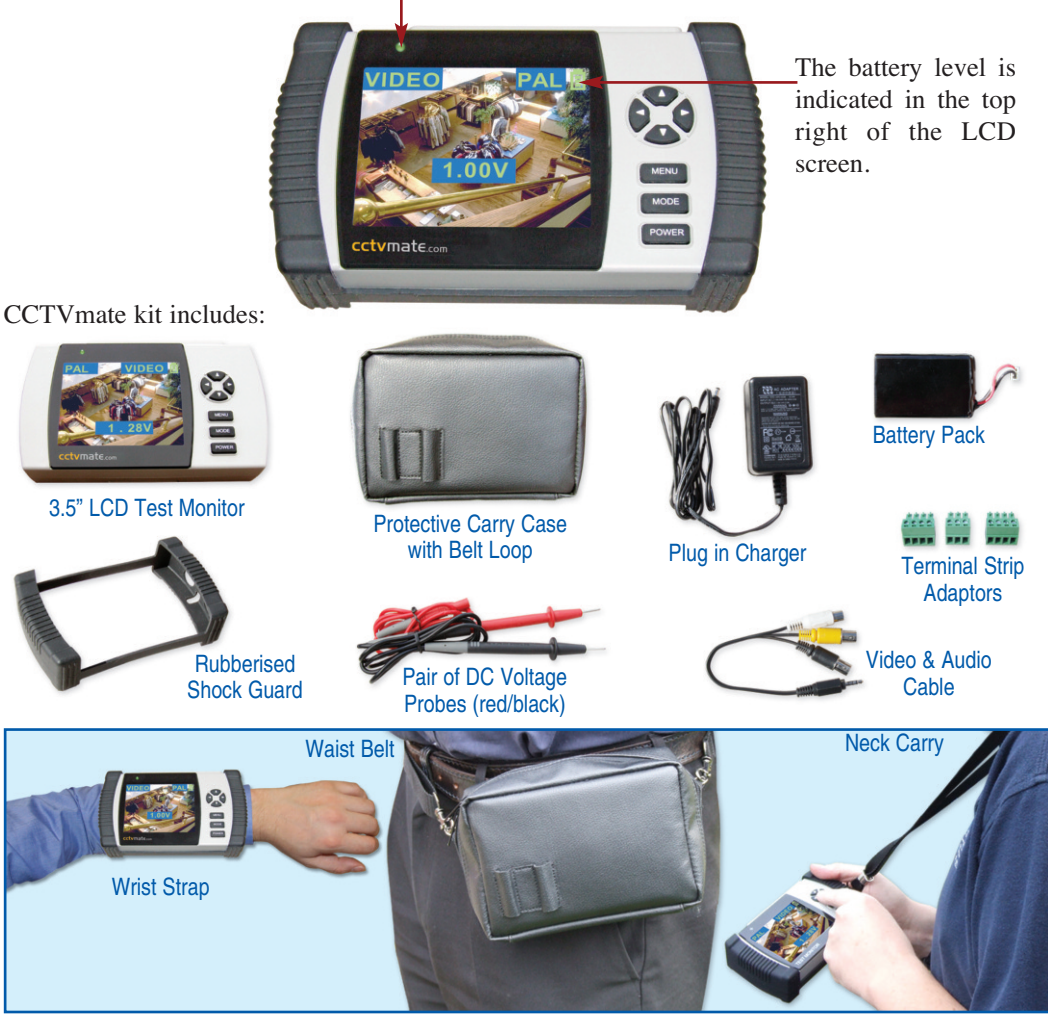

Email Support: support@cctvmate.com

### **General Operation**

Once fully charged, you can decide on your preferred method of carrying and using the CCTVmate. A popular method is using the wrist strap supplied.

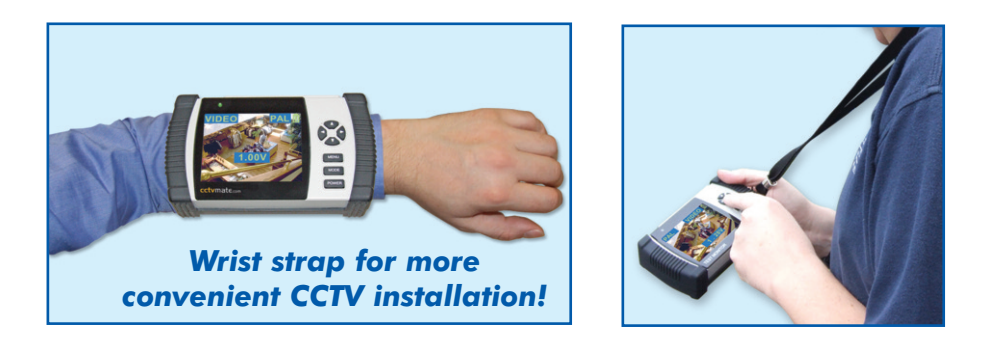

To switch on the LCD screen, select the 'ON' using the ON/OFF button on the top of the unit and press the POWER button and a blue screen will appear.

Connect the Video lead to the AV plug on the top of the LCD, this is now ready to connect your CCTV camera. Connect the video output of the camera to the yellow BNC socket of the lead. The picture from the CCTV camera should immediately be visible on the screen.

NB: When not in use turn off at the main ON/OFF button to retain battery charge.

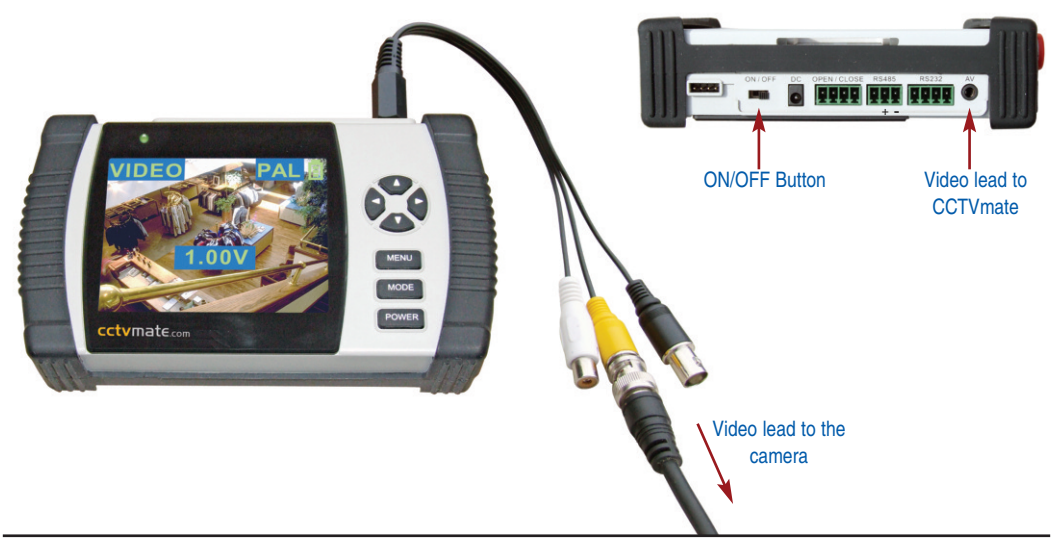

Email Support: support@cctvmate.com

### Measure the video output of a CCTV camera

- 1. Power up the CCTVmate and press the "MODE" button until "VIDEO" is highlighted in the top left corner of the LCD display.
- 2. Connect the video output of the camera to the yellow input BNC socket of the video lead and connect the camera to a power supply.
- 3. The video output value will be displayed as shown in the picture below.

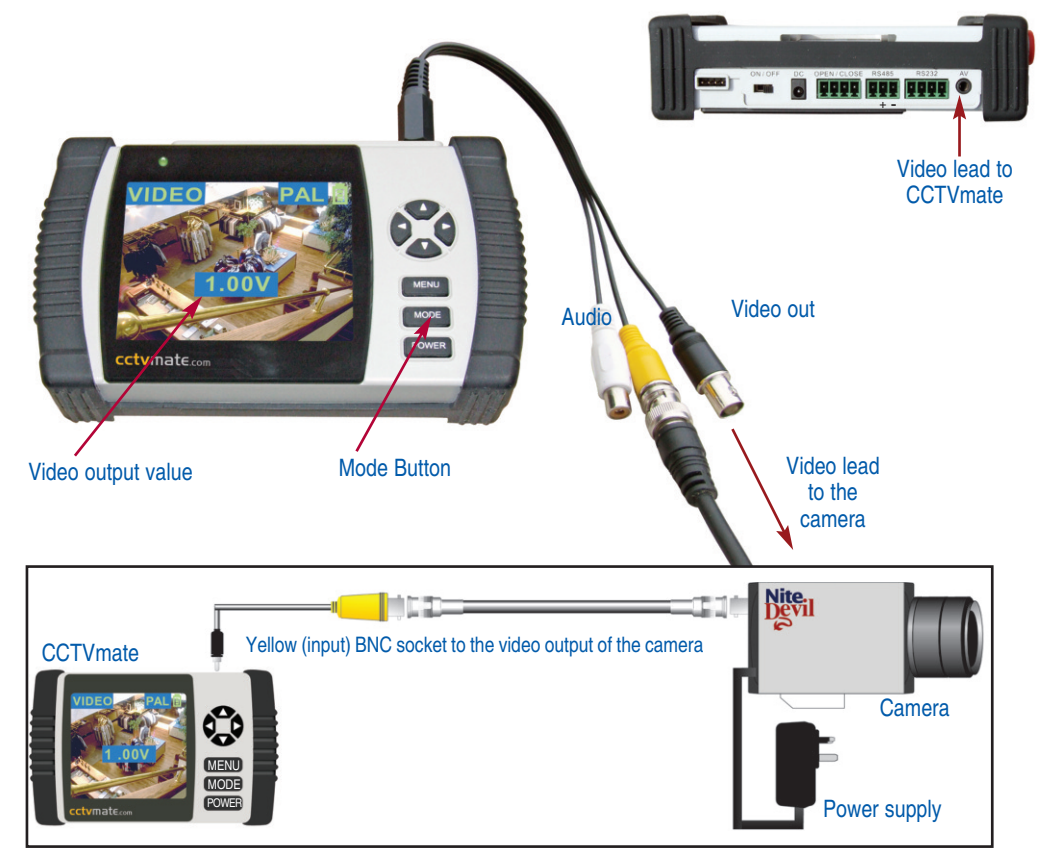

The normal output from a camera should read 1.0 Vp-p or slightly higher. A reading below this would suggest a compromised signal, possibley due to signal drop over a long cable run or an issue with the composite source both of which will require further investigation.

### Measuring the voltage on a cable

 Press the "MODE" button until "AC" or "DC" is highlighted in the top left corner of the LCD display. The CCTVmate has 3 modes for checking voltages 150V AC ~ 250V AC, 20V AC ~ 15V AC and 0V DC ~ 45V DC.

To gain an accurate reading ensure the correct voltage range is selected

2. Connect both probes into the positive and negative inputs on the side of the unit and measure the voltage.

*Caution: Ensure the probes are inserted into the CCTVmate with correct polarity (ie Red to Red, Black – Black)* 

3. The voltage will be displayed in the middle of the LCD as shown in the picture below.

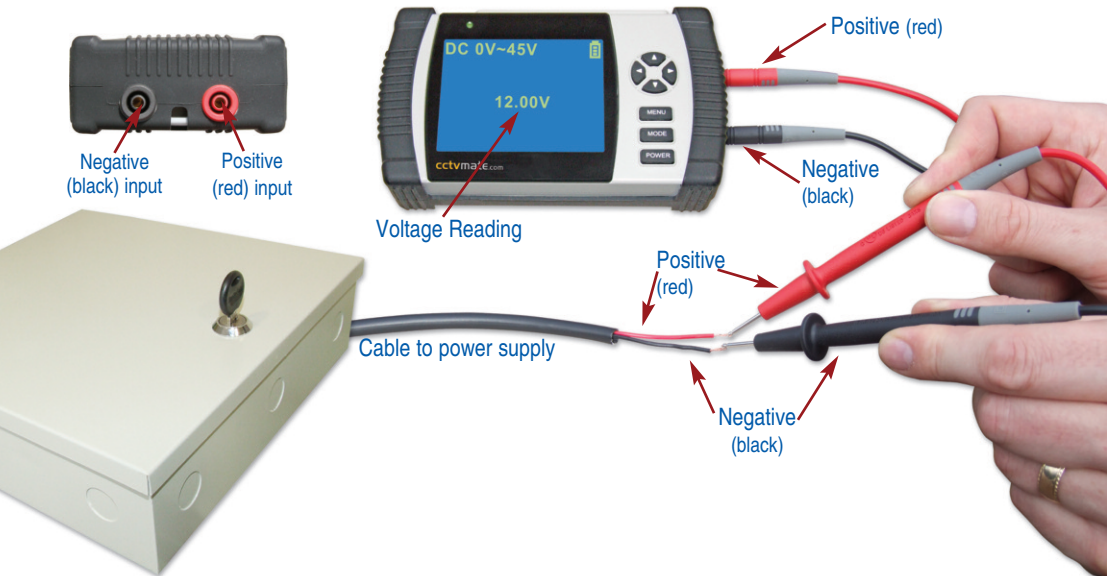

A voltage reading can only be achieved when the probes are applied to a power supply output with matching polarity. No reading can indicate either 0 volts or cross polarisation. Therefore ensure that probes are applied in both polarities to check voltages and suspected cross polarity.

#### Saftey Note:

The testing of mains voltage must always be carried out by suitably qualified engineers.

# Testing the set up of a PTZ camera locally RS485 Terminal Port First ensure you have the details of the PTZ protocol setup before configuring the CCTVmate. Make the Protocol and Baud rate in the CCTVmate the same as the the PTZ and connect the PTZ camera to the CCTVmate via the RS485 terminal port on top of the unit. 12V

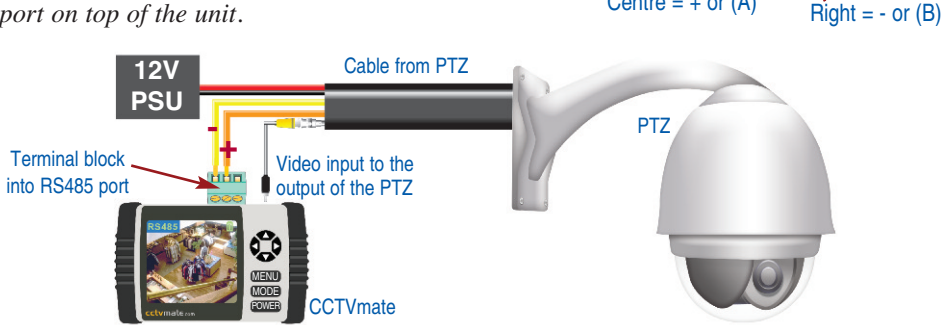

- 1. Press the "MODE" button until "RS485" is highlighted in the top left corner of the LCD.
- 2. Press the "MENU" button and scroll down to the protocol setup menu by using the "down" direction button. Change the protocol settings to match your device by using the "direction" buttons to select the correct configuration. Pressing "MENU" again after will save the last change, to exit back to the main RS485 screen press "MODE".

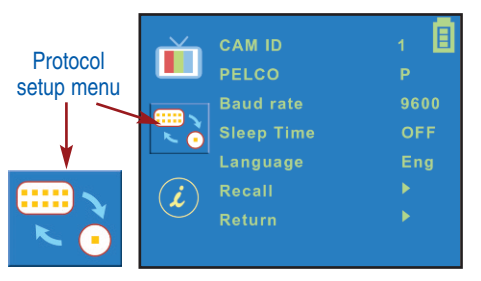

| Example | Protocol.  | ID = 1 | PELCO =    | P Raud     | rate = | 9600 |
|---------|------------|--------|------------|------------|--------|------|
| Lampic  | 1 1010001. | ID = I | , I LLCO - | · 1 , Dana | ruic – | 1000 |

Protocol setting options:

| Option    | Value            |
|-----------|------------------|
| CAM ID    | 0 - 255          |
| PELCO     | P or D           |
| BAUD RATE | 2400, 4800, 9600 |

 Once back to the "RS485" screen you can now control the direction of the PTZ camera by pressing the "direction" buttons. Press "Up + Right" to zoom in and press "Down + Left" to zoom out.

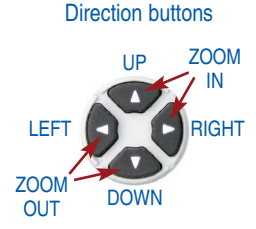

### Testing for a cable break or continuity in a circuit

- 1. Press the "MODE" button until "CABLE TEST" is highlighted in the top left corner of the LCD.
- 2. Ensure one end of a cable has a circuit by twisting two wires together, *ie a positive (red) / a negative (black)*. Connect the other two ends of the red/black cable into the terminal block and then into the CCTVmate via the "OPEN/CLOSE" terminal port on top of the unit. *See diagram below*.

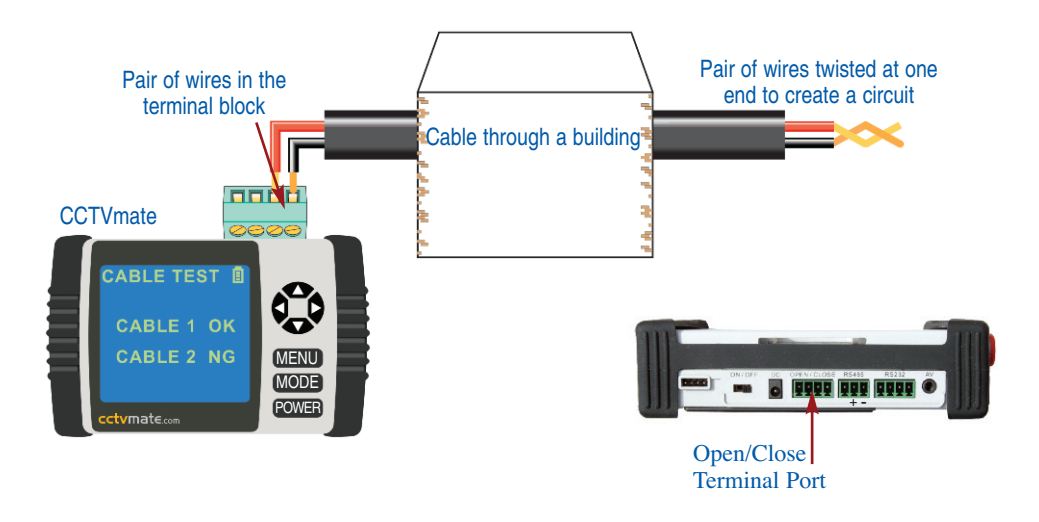

3. The outcome will be displayed as shown in the picture below, an "NG" reading means there is a break in the circuit with "OK" having continuity in the circuit.

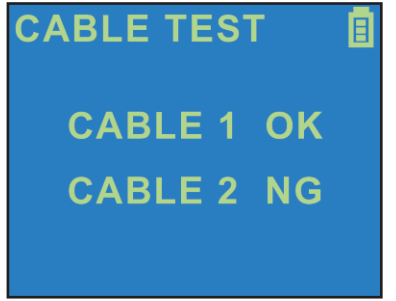

### Testing the audio output of a camera

- 1. Power up the CCTVmate and press the "MODE" button until "VIDEO" is highlighted in the top left corner of the LCD display.
- 2. Press the "Up" or "Down" direction button to turn the audio speaker on or off, as displayed in the picture below. Once the audio is turned on, audio can then be heard from the CCTV mate speaker.

NB. The CCTV mate must be connected to a working camera to use this feature. The audio input must be of line level (pre-amplified) the audio feature will not test condenser microphones.

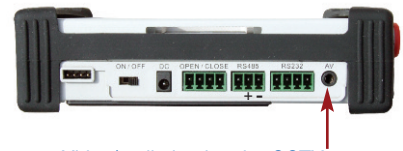

Video/audio lead to the CCTVmate

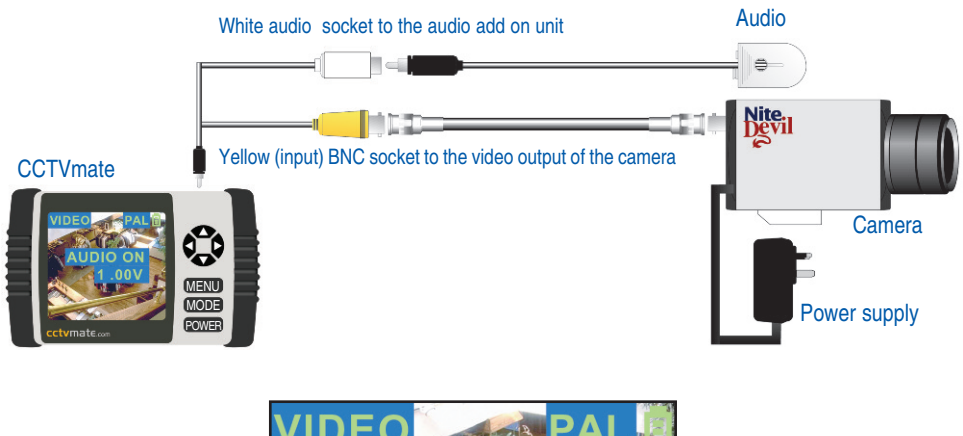

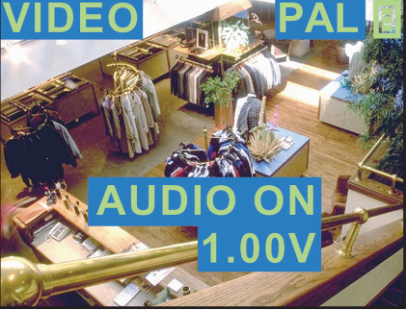

### Monitor test output pattern

- 1. Press the "MODE" button until "PATTERN OUT" is highlighted in the top left corner of the LCD.
- 2. Connect a BNC lead from the video input of the monitor to the black BNC socket of the video lead to display an 8-colour bar standard pattern on the monitor as shown below.
- 3. You can change from NTSC to PAL format by pressing the "Up" or "Down" buttons. By switching the mode function back the video, the monitor can output the composite video input.

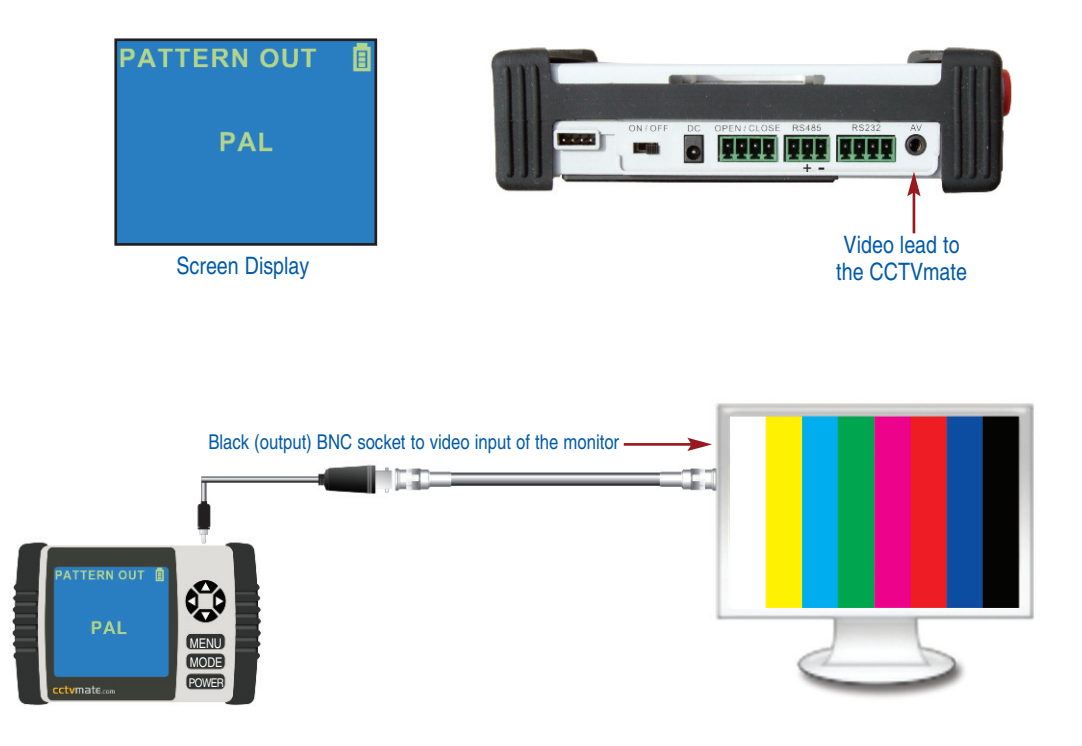

## LCD Set up adjustments

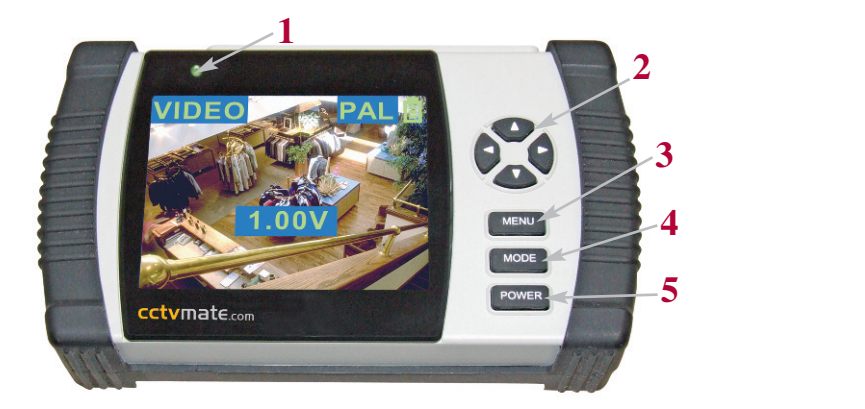

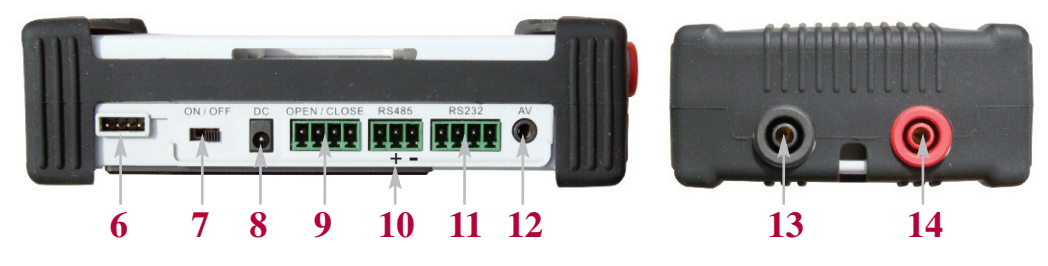

| 1  |                       | Green light : Power on                        |  |  |
|----|-----------------------|-----------------------------------------------|--|--|
|    |                       | Red light : Charging                          |  |  |
| 2  | Direction Buttons     | Navigate through on screen menus              |  |  |
| 3  | MENU Button           | Menu on/off                                   |  |  |
| 4  | MODE Button           | Switch function mode                          |  |  |
| 5  | POWER Button          | Power switch - standby on/off                 |  |  |
| 6  | ISP Interface         | Upgrade firmware interface                    |  |  |
| 7  | Main Power Switch     | Power switch - master                         |  |  |
| 8  | DC Jack               | Adaptor in 9V                                 |  |  |
| 9  | Open/Close Port       | Cable teat open/short circuit test X 2 sets   |  |  |
| 10 | RS485 Port            | PTZ protocol test for RS485 +/- port terminal |  |  |
| 11 | RS232 Port            | Debug for engineer only                       |  |  |
| 12 | Video/Audio lead Port | Connect to video in, out and audio in cable   |  |  |
| 13 | Negative Probe Input  | - Probe for DC voltage measurement            |  |  |
| 14 | Positive Probe Input  | + Probe for DC voltage measurement            |  |  |

### Menu Settings

1. Press the "MENU" button to display the main menu. The top monitor icon is automatically selected as the picture below. Use the "direction" buttons to change the settings.

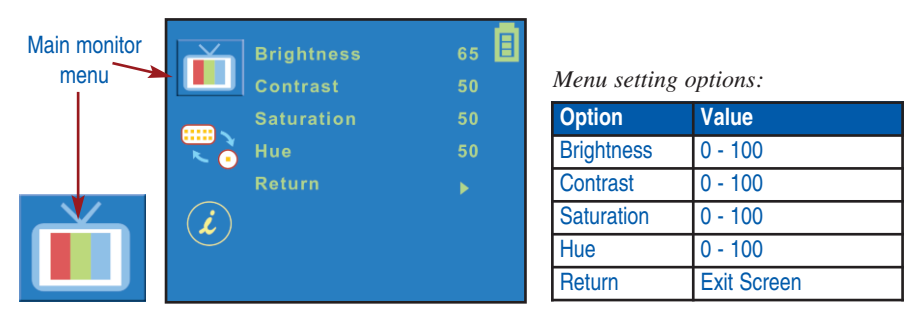

2. Press the "MENU" button and scroll down to the protocol setup menu by using the "down" direction button. Use the "direction" buttons to change the settings.

| 0          |          |            | Frotocol menu setting options. |            |                          |
|------------|----------|------------|--------------------------------|------------|--------------------------|
| Protocol   | <b>i</b> | CAM ID     | 1 🗉                            | Option     | Value                    |
| setup menu |          | PELCO      | P                              | CAM ID     | 0 - 255                  |
|            | i i      | Baud rate  | 9600                           | PELCO      | P or D                   |
|            |          | Sleep Time | OFF                            | Baud rate  | 2400, 4800, 9600         |
|            |          | Language   | Eng                            | Sleep Time | off, 5, 10, 30, 60min    |
|            |          | Recall     | •                              | Language   | English / Chinese        |
|            |          | Return     | Figure 1                       | Recall     | Restore factory defaults |
|            |          |            |                                | Return     | Return to menu select    |

3. Press the "MENU" button and scroll down to the information menu by using the "down" direction button. This will display the software version.

IN

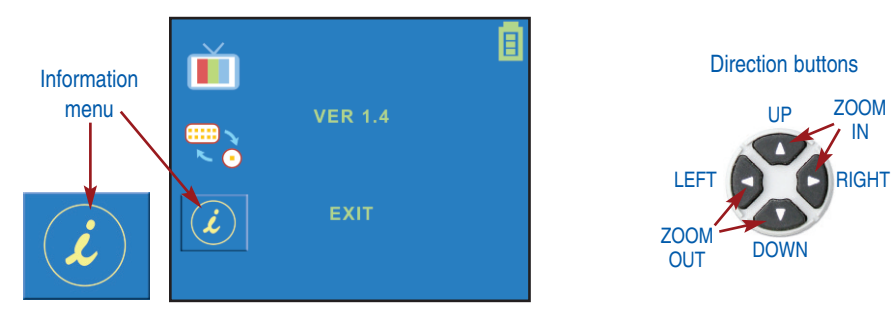

## **Specification**

| LCD350                  | 3.5 " LCD CCTV Test Monitor                                     |
|-------------------------|-----------------------------------------------------------------|
| Display Size            | 3.5"                                                            |
| Panel backlight         | LED type                                                        |
| Display Resolution      | 320 x 240                                                       |
| Charge voltage          | 4.2V +- 10%, about 400mA                                        |
| Battery                 | 2200mA, Lithium Polymer battery                                 |
| Charge time             | 2~3 hours                                                       |
| Standby time            | 5~6 hours                                                       |
| Video level measurement | 0~2Vpp (Voltage peak to peak value)<br>NTSC/ PAL auto detection |
| Pattern out             | 8 Colour bar with 1V standard Vpp                               |
| PTZ protocol            | PELCO P / D                                                     |
| Protocol Baud rate      | 2400 / 4800 / 9600 bps                                          |
| AC voltage range        | 20V AC ~ 150V AC<br>150V AC ~ 240V AC                           |
| DC voltage range        | 0V DC ~ 40V DC                                                  |
| Audio test              | Built-in speaker for testing $(8\Omega/1W)$                     |
| Cable test              | Break or Continuity in a circuit test X 2 sets                  |
| Weight                  | NW/GW:0.29kg / 1.07kg                                           |
| Dimensions              | 156 x 90 X 38 mm with safeguard cover                           |
| Operating Temp          | 0 to 45° C (32 to 113° F)                                       |
| Storage Temp            | -20 to 45° C (-4 to 113° F)                                     |

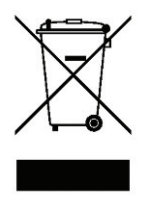

This symbol on the products and/or accompanying documents means that used electronic equipment must not be mixed with general household waste. For treatment, recovery and recycling please return this unit to your trade supplier or local designated collection point as defined be your local council.

WEE/CG0783SS

All specifications are approximate. CCTVmate.com reserves the right to change any product specification or features without notice. Whilst every effort is made to ensure that these instructions are complete and accurate, CCTVmate.com or any company associated with it, cannot be held responsible in any way for any losses, no matter how they arise, from errors or omissions in these instructions.

Supplied by;